# الفصل الثانيي

# مقدمة إلى Eviews

## في هذا الفصل نتعلم كيف:

- وصف خطوات إنشاء ملف عمل
- استيراد وتصدير البيانات من وإلى ملفات مختلفة
  - كيفية رسم الأشكال البيانية
  - نحسب الإحصاء الوصفي

سنعرض في هذا الفصل أساسيات النسخة v من Eviews وسنعمل على تمكينك من استخدام Eviews في الفصول اللاحقة من حل مسائل وأمثلة كاملة.

**ا۔ اِنشاء ملف عمل** 

الخطوة الأولى في Eviews هي إنشاء ملف workfile، باستخدام الخيار التالي: File/New/Workfile كما في الشكل التالي:

|          |                       |            |           |           |           |           |        | *                | -         |         |          |   |
|----------|-----------------------|------------|-----------|-----------|-----------|-----------|--------|------------------|-----------|---------|----------|---|
| <u>-</u> | EViews                | 1 m        | -         | -         | -         | -         | -      | -                | _         | -       |          |   |
| File     | e Edit                | Object     | View      | Proc      | Quick     | Options   | Add-in | s Window         | Help      |         |          |   |
|          | New                   |            |           |           |           |           | Þ      | <u>W</u> orkfile | e (       | Ctrl+N  |          |   |
|          | <u>Open</u>           |            |           |           |           |           | •      | Databas          | se        |         |          |   |
|          | Save                  |            |           |           |           |           | Ctrl+S | Program          | m         |         |          |   |
|          | Save A                | s          |           |           |           |           |        | Text File        | e         |         |          |   |
|          | <u>C</u> lose         |            |           |           |           |           |        |                  | FI        | iter: * | Г        |   |
|          | Impor                 | t          |           |           |           |           | •      |                  |           |         |          |   |
|          | Export                |            |           |           |           |           | •      |                  |           |         |          |   |
| _        | Print                 |            |           |           |           |           | Ctrl+P |                  |           |         |          |   |
|          | Print S               | etup       |           |           |           |           |        |                  |           |         |          |   |
|          |                       |            |           |           |           |           |        |                  |           |         |          |   |
|          | <u>R</u> un           |            |           |           |           |           | F10    |                  |           |         |          |   |
| _        | Exit                  |            |           |           |           |           |        |                  |           |         |          |   |
|          | 0 c:\u                | ers\moh    | ammed     | ياس الا\ا | ton/ton   | nato.wf1  |        |                  |           |         |          |   |
|          | <u>1</u> c:\us        | sers\moh   | ammed     | س الاقت∖ا | ir/القياء | nfln.wf1  |        |                  |           |         |          |   |
|          | <u>2</u> c:\us        | ers\moh    | ammed     | یاس ال∕ا  | inflالة   | ation.wf1 |        |                  |           |         |          |   |
|          | يې\:f <u>3</u>        | س الاقتصاد | mo\القيا، | etrics\c  | hapter 7  | tomato.w  | f1     |                  |           |         |          |   |
|          | ي\: <u>f</u> <u>4</u> | س الاقتصاد | po\القيا، | e data\   | inflation | .wf1      |        |                  |           |         |          |   |
|          | :ي\:f <u>5</u>        | س الاقتصاد | me\القيا، | etrics\c  | h\infla   | tion.wf1  |        |                  |           | _       |          |   |
|          | <u>6</u> f:\aa        | لأطروحه-a  | aî∖thesis | wf1       |           |           |        |                  |           |         |          |   |
|          | <u>7</u> f:∖aa        | لأطروحه-a  | lĺ\book   | 1.wf1     |           |           |        | rs\mohamm        | ned\docur | ments   | DB = non | e |

٤٣

حدد دورية البيانات (سنوي، ربعي، ..) وتاريخ البداية وتاريخ النهاية. سنستخدم في المثال أدناه بيانات مقطعية cross-sectional data تتكون من ٣١ مشاهدة بدون تاريخ undated. اختر unstructured/ undated من خانة workfile structure type أدخل الرقم ٣١ في خانة Observation من المشاهدات.

| Workfile Create                                                                                                    |                                |
|----------------------------------------------------------------------------------------------------|--------------------------------|
| Workfile structure type                                                                                                    | Data range<br>Observations: 31 |
| Irregular Dated and Panel<br>workfiles may be made from<br>Unstructured workfiles by later<br>specifying date and/or other<br>identifier series. |                                |
| Workfile names (optional)<br>WF:<br>Page:                                                                                                    |                                |
| ОК                                                                                                    | Cancel                         |

توصيف أشكال البيانات:

- سنوي Annual: حدد السنة مثل ۱۹۹۰، ۱۹۹، ۹۷. أما سنوات القرن الحادي والعشرين يمكن كتابتها بخانتين أو أربع خانات مثل ۰۰، ۱۰، ۲۰۰۱، ۲۰۱۲، أما سنوات القرن العشرين ماقبل عام ۱۹۳۰ يجبرك البرنامج أن تكتب السنة كاملة مثل سنوات القرن العشرين ماقبل اعم نوات ما قبل القرن العشرين يجب كتابتها كاملة كذلك مثل ۱۸٤٧.
- ربع سنوي Quarterly: السنة يتبعها نقطتان فوق بعضهما البعض (:) ورقم الربع مثل
   ۲۰۰۹:٤، ۲۱:۳، ۱۹۹٤:۱
- مشهري Monthly: السنة يتبعها نقطتان فوق بعضهما البعض ورقم الشهر مثل ١٩٦١:٣
   ، ٢٠٠١:٩

• أسبوعي أو يومي Weekly and daily: تلقائياً عليك تحديد هذه التواريخ كرقم الشهر يتبعها نقطتان فوق بعضهما البعض يتبعهما رقم اليوم ثم نقطتان فوق بعضهما البعض يتبعهما السنة. استخدم شاشة Options/Dates-frequency، كما أنك تستطيع عكس أمر اليوم والشهر بتحويلهما إلى النمط الأوروبي أو العربي مثل إدخال 5:9:96 التي تشير إلى أن البداية باليوم الخامس من شهر أيلول ١٩٩٦.

بعد الانتهاء من عرض المعلومات حول نوع الملف انقر OK سيظهر لك نافذة ملف العمل. لاحظ أن اسم الملف هو UNTITLED لأنه لم يخزن.

|                    | Workfile: UNTITLED |              |                  |      |            |   |      |       |       |        |      | x      |      |
|--------------------|--------------------|--------------|------------------|------|------------|---|------|-------|-------|--------|------|--------|------|
| View               | Proc               | Object       | Print            | Save | Details+/- | J | Show | Fetch | Store | Delete | Genr | Sample |      |
| Rang<br>Sam        | ge: 1<br>ple:1     | 31 –<br>31 – | 31 obs<br>31 obs |      |            |   |      |       |       |        |      | Filte  | r: * |
| BC<br>C<br>C<br>Te | esid               |              |                  |      |            |   |      |       |       |        |      |        |      |
| ••\                | Untit              | led / I      | New Pag          | ge / |            |   |      |       |       |        |      |        |      |

هناك أيقونتان في هذا الملف الجديد يعرضان شكلين يحتويهما كل ملف عمل هما: متجه أو مصفوفة المعاملات C وسلسلة البواقي RESID، والأيقونة الصغيرة على اليسار تعرض نوع الشكل: β لمصفوفة المعاملات وشكل السلسلة الزمنية للسلاسل الزمنية والهدف من الشكلين سيتم شرحه لاحقاً.

٦-٦- استيراد ييانات من ملف نصبي (ASCII)

لاستيراد بيانات ملف نصي (ascii) أو ملف لوتس wks.» أو ملف اكسل xls.» أنقر على . File/Import/Read، وفي هذه الحالة سنستورد ملف ascii اسمه tabel01.

#### EViews الفصل ٢ | مقدمة إلى ٢

| <b>M</b> E | Views         | 1.43   | 1    | -    |       | 1000      | -      |                              |   | x |
|------------|---------------|--------|------|------|-------|-----------|--------|------------------------------|---|---|
| File       | Edit          | Object | View | Proc | Quick | Options A | Add-in | s Window Help                |   |   |
|            | <u>N</u> ew   |        |      |      |       |           | - +    |                              |   |   |
|            | <u>O</u> pen  |        |      |      |       |           | •      |                              |   |   |
|            | <u>S</u> ave  |        |      |      |       | Ctr       | I+S    | _ 🗆 X                        |   |   |
|            | Save <u>A</u> | s      |      |      |       |           |        | ore Delete Genr Sample       |   |   |
|            | <u>C</u> lose |        |      |      |       |           |        | Filter: *                    |   |   |
|            | Import        |        |      |      |       |           | •      | Import from file             | 1 |   |
|            | <u>Export</u> |        |      |      |       |           | •      | Fetch from DB                |   |   |
|            | Print         |        |      |      |       | Ctrl      | I+P    | <u>T</u> SD File Import      |   |   |
|            | Print S       | etun   |      |      |       |           |        | DRI Basic Economics Database |   |   |
| -          | 11112.0       | c.up   |      |      |       |           | _      | <u>R</u> ead                 |   |   |
|            | <u>R</u> un   |        |      |      |       | I         | F10    |                              | _ |   |
|            | Exit          |        |      |      |       |           |        |                              |   |   |

اختر الملف المطلوب وهو tabel01 وانقر Open.

| Open                  | → KHS (G:) → EViews دليل → Met | trics > Chapter 1 👻 47   | Search Chapter 1 | ×<br>م |
|-----------------------|--------------------------------|--------------------------|------------------|--------|
| Organize 👻 New folder |                                |                          | 8==              | • 🔟 🔞  |
| <b>^</b>              | Name                           | Date modified            | Туре             | Size   |
| P Computer            | abel01.WF1                     | ۰۸:۱۸ ص ۲۰۰۹/۱۲/۰٤       | EViews Workfile  | 10 KB  |
| Local Disk (C:)       | table01.txt                    | ۰۷:۱۹ ص ۲۰۰۹/۱۲/۰۶ من    | Text Document    | 2 KB   |
| 101MSDCF ■            |                                |                          |                  |        |
| 123                   |                                |                          |                  |        |
| ألأطروحه-🗛 🌡          |                                |                          |                  |        |
| Articles              |                                |                          |                  |        |
| Binding Constr        |                                |                          |                  |        |
| EViews 4              |                                |                          |                  |        |
| بالسخدام EViews       |                                |                          |                  |        |
| II F\/iame7 ▼ ∢       |                                |                          |                  | ,      |
| File nam              | table01.txt                    | •                        | Text-ASCII (*.*) | •      |
|                       |                                | Update default directory | Open             | Cancel |

ستفتح الشاشة التالية، فإذا احتوى ملف البيانات أسماء المتغيرات في السطر الأول عليك أن تشير إلى عدد السلاسل التي يحتويها الملف (اكتب ٦ في المستطيل الأول على اليسار Name for إلى عدد السلاسل التي يحتويها الملف (series or Number if named in file)، وإذا لم يحتوي الملف أسماء المتغيرات فعليك إدخالها كما يظهر (يجب عليك النظر إلى محتويات ملف البيانات قبل استيراده)، وفي هذا المثال سنستورد مكونات الناتج المحلي الأردني خلال الفترة ١٩٧٦–٢٠٠٦ وهذا الملف يحتوي الملغ يحتوي المعاع الحكومي التالية: الناتج المحلي الإجمالي GDP، واستهلاك القطاع الخاص PC، واستهلاك القطاع الحكومي

## الفصل ٢ | مقدمة إلى EViews الفصل ٢

G، وإجمالي الاستثمار الخاص I، وإجمالي الصادرات من السلع والخدمات X، وإجمالي مستوردات السلع والخدمات M.

| CII Text   | Import     |            | -          | -          |       | -                 | ×                                                      |
|------------|------------|------------|------------|------------|-------|-------------------|--------------------------------------------------------|
| -Name_fo   | r series o | r Number i | fnamed in  | file       |       | -Data order       | -Rectangular file layout                               |
| 6          |            |            |            |            |       | in Columns        | File laid out as rectangle                             |
| 1          |            |            |            |            | -     | in Rows           | Columns to skip: 0                                     |
|            |            |            |            |            |       |                   | Rows to skip: 0                                        |
| -Series he | eaders —   |            |            |            |       | -Delimiters       | Comment character:                                     |
| # of hea   | aders (ind | uding nam  | es) before | data: 📊    |       | Treat multiple    | - Miscellaneous                                        |
|            |            | ,          |            |            | · _ ] | delimiters as one | Ousta with size la ' act "                             |
| Importe    | ample      |            |            |            |       | V Tab             | Quote with single not     Drop stripgs - dop't make NA |
| Tillbours  | ampie      |            | Der        |            |       | Comma             |                                                        |
| 1 31       |            |            | A Res      | Current s  | iu:   | Space             | Allow commas in numbers                                |
|            |            |            |            | Workfile r | ange  | Alpha (A-7)       | Currency:                                              |
|            |            |            | - 0        | To end of  | range | Custom:           | Text for NA: NA                                        |
| Preview -  | First 16k  | of file:   |            |            |       |                   |                                                        |
| GDP        | PC         | G          | I          | х          | м     |                   | <b>_</b>                                               |
| 567.3      | 452.6      | 190.1      | 179.3      | 183.7      | 452.5 |                   | ОК                                                     |
| 690.4      | 569        | 187.2      | 270.9      | 228.7      | 5/2.4 |                   |                                                        |
| 982.5      | 846.5      | 337.1      | 322.1      | 200.1      | 852.2 |                   |                                                        |
| 1164.8     | 914.8      | 340.2      | 417.9      | 470.5      | 993.7 |                   | Cancel                                                 |
| •          |            |            |            |            |       |                   |                                                        |

أنقر OK سيتم إدخال أسماء المتغيرات وقيمها ويحتوي الملف ست سلاسل زمنية جديدة هي (GDP, PC, G, I, X, M).

| 🕅 w                                                                                         | Workfile: UNTITLED _ 🗖 🗙 |                  |                  |      |            |      |       |       |        |      |           |  |
|---------------------------------------------------------------------------------------------|--------------------------|------------------|------------------|------|------------|------|-------|-------|--------|------|-----------|--|
| View                                                                                        | Proc                     | Object           | Print            | Save | Details+/- | Show | Fetch | Store | Delete | Genr | Sample    |  |
| Rang<br>Samp                                                                                | e: 1<br>)le:1            | 31 – 3<br>31 – 3 | 31 obs<br>31 obs |      |            |      |       |       |        |      | Filter: * |  |
| C<br>C<br>C<br>C<br>C<br>C<br>C<br>C<br>C<br>C<br>C<br>C<br>C<br>C<br>C<br>C<br>C<br>C<br>C | lp<br>sid                |                  |                  |      |            |      |       |       |        |      |           |  |
|                                                                                             | Untit                    | led / N          | ew Pag           | je / |            |      |       |       |        |      |           |  |

EViews الفصل ٢ | مقدمة إلى ٤٨

خزن الملف واكتب اسمه حيث سيظهر اسم الملف ومساره في أعلى النافذة التالية ويأخذ الملف الامتداد wf1.\*

| We                                                                                          | Workfile: TABEL01 - (c:\users\mohammed\documents\tabel01.wf1) _ 🗖 🗙 |          |        |      |            |      |       |       |        |      |        |  |
|---------------------------------------------------------------------------------------------|---------------------------------------------------------------------|----------|--------|------|------------|------|-------|-------|--------|------|--------|--|
| View                                                                                        | Proc                                                                | Object   | Print  | Save | Details+/- | Show | Fetch | Store | Delete | Genr | Sample |  |
| Range<br>Samp                                                                               | Range: 1 31 - 31 obs Filter: *<br>Sample: 1 31 - 31 obs             |          |        |      |            |      |       |       |        |      |        |  |
| g<br>g<br>g<br>g<br>g<br>g<br>g<br>g<br>g<br>g<br>g<br>g<br>g<br>g<br>g<br>g<br>g<br>g<br>g | p<br>sid                                                            |          |        |      |            |      |       |       |        |      |        |  |
| •\ t                                                                                        | Jntit                                                               | led / Ne | ew Pag | je / |            |      |       |       |        |      |        |  |

أصبحت الآن جاهزاً للتعامل مع البيانات من خلال هذا الملف الذي قمت بإنشائه، وتستطيع إغلاقه وإعادة فتحه لاحقاً. ولفتح ملف من Eviews أنقر File/Open/Eviews. Workfile.

| V EViews           | 1.00      | -          | -               |                               |        | - 0 × |
|--------------------|-----------|------------|-----------------|-------------------------------|--------|-------|
| File Edit Ob       | ject View | Proc Quick | Options Add-ins | Window Help                   |        |       |
| New                |           |            | +               |                               |        |       |
| <u>O</u> pen       |           |            | •               | EViews Workfile               | Ctrl+0 |       |
| <u>S</u> ave       |           |            | Ctrl+S          | <u>F</u> oreign Data as Workf | ïle    |       |
| Save <u>A</u> s    |           |            |                 | <u>D</u> atabase              |        |       |
| <u>C</u> lose      |           |            |                 | <u>P</u> rograms              |        |       |
| Import             |           |            |                 | <u>P</u> rograms in Add-ins f | older  |       |
| Export             |           |            | •               | <u>T</u> ext File             |        |       |
|                    |           |            | [               |                               |        |       |
| Print              |           |            | Ctrl+P          |                               |        |       |
| Prin <u>t</u> Setu | D         |            |                 |                               |        |       |
| <u>R</u> un        |           |            | F10             |                               |        |       |
| Exit               |           |            |                 |                               |        |       |
| <u>0</u> tabel01.v | vf1       |            |                 |                               |        |       |

اختر اسم الملف tabel01.wf1 ثم انقر OK.

## الفصل ۲ | مقدمة إلى EViews

| Open              | uter → KHS (G:) → EViews دلیل → ۸ | Aetrics → Chapter 1 - 49 | Search Chapter 1     | ×<br>م |
|-------------------|-----------------------------------|--------------------------|----------------------|--------|
| Organize 🔻 New fo | older                             |                          | 8==                  | • 🔟 🔞  |
| J Music           | ▲ Name                            | Date modified            | Туре                 | Size   |
| Videos            | abel01.WF1                        | ۸۱:۱۸ ص ۲۰۰۹/۱۲/۰۶       | EViews Workfile      | 10 KB  |
| Homegroup         |                                   | m                        |                      | Þ      |
| Fil               | e name: tabel01.WF1               | •                        | EViews Workfile (*.v | /f1) 🔻 |
|                   |                                   | Update default directory | Open                 | Cancel |

۲\_۳ استیراد بیانات من ملف Excel

استيراد بيانات من اكسل أو لوتس استخدم نفس الخطوات السابقة وافتح ملف جديد؛ وأختر File/New/Workfile، سنعمل على استيراد بيانات ربعية للفترة من ١٩٩٢:١ إلى ٢٠٠٥:٢ من ملف money demand.xls.

| Workfile Create                                                 | -              | <b>×</b>    |
|-----------------------------------------------------------------|----------------|-------------|
| Workfile structure type                                         | _Date specific | ation       |
| Dated - regular frequency -                                     | Frequency:     | Quarterly 🔻 |
| Irregular Dated and Panel<br>workfiles may be made from         | Start date:    | 1992:1      |
| Unstructured workfiles by later<br>specifying date and/or other | End date:      | 2005:2      |
| Workfile names (optional)<br>WF:<br>Page:                       |                |             |
| ОК                                                              | Cance          | el          |

• • الفصل ٢ | مقدمة إلى EViews

سيفتح ملف UNTITLED، اختر File/Import/Read واختر نوع ملف اكسل.xls ثم اختر الملف الذي تريد استيراده، أو File/Import/Import from file واختر نوع ملف اكسل.xls ثم اختر الملف الذي تريد استيراده وهو money demand.xls.

| Open                                                                                                    |                               |                                 |                           | ×              |
|----------------------------------------------------------------------------------------------------|-------------------------------|---------------------------------|---------------------------|----------------|
| Computer                                                                                                    | ♦ KHS (G:) ♦ EViews دليل Metr | rics 🕨 Chapter 3 👻 🗲            | Search Chapter 3          | م              |
| Organize 👻 New folder                                                                                                    | ,                             |                                 | 8≡ ▼                      |                |
| 🚢 Local Disk (C:) 🔺                                                                                                    | Name                          | Date modified                   | Туре                      | Size           |
| KHS (G:)                                                                                                    | imoney demand.xls             | ۱۲:۳۸ ص ۲۰۰۹/۱۲/۰٦              | Microsoft Excel 97        | 26 KB          |
| I0IMSDCF                                                                                                    | 🗐 moneymodel.xls              | ۱۲:۲۳ ص ۲۰۰۹/۱۲/۰               | Microsoft Excel 97        | 35 KB          |
| الأطروحه- AAA<br>الأطروحه- AAA<br>الأطروحه- AAA<br>الأطروحه- AAA<br>Binding Constr<br>EViews 4<br>Eviews 4<br>الأستخدام Reference | 뛬 table3_1.xls                | ۲۰۰۶ می ۱۲/۲۱/۶۰۰۶              | Microsoft Excel 97        | 21 KB          |
| نین Eviews7                                                                                                    | •                             |                                 |                           |                |
| File na                                                                                                    | me: money demand.xls          | ▼<br>■ Update default directory | Excel 97-2003 file (*.xls | 5) V<br>Cancel |

يتكون ملف اكسل من ٦ متغيرات كما في السطر الأول الذي يحتوي أسماء المتغيرات (اكتب ٦ في المستطيل الأول على اليسار Name for series or Number if named in file)، لاحظ أن خلية البيانات في أعلى الجهة اليسرى حددت لتكون B2 لأننا لا نريد استيراد العمود الذي يحتوي التاريخ.

| Excel Spreadsheet Import           Data order         Upper-left data cell | Excel 5+ sheet name                                                                        |
|----------------------------------------------------------------------------|--------------------------------------------------------------------------------------------|
| -Names for series or Number if named in file                               | <ul> <li>Write date/obs</li> <li>EViews date format</li> <li>First calendar day</li> </ul> |
| Import sample<br>1991q1 2005q2  Current sample                             | C Last calendar day                                                                        |
| Workfile range     To end of range                                         | OK Cancel                                                                                  |

الفصل ۲ | مقدمة إلى EViews

انقر OK.

| 🔢 Wo           | Workfile: UNTITLED _ 🗖 X |                  |                  |       |                  |      |       |       |        |      |           |
|----------------|--------------------------|------------------|------------------|-------|------------------|------|-------|-------|--------|------|-----------|
| View           | Proc                     | Object           | Print            | Save  | Details+/-       | Show | Fetch | Store | Delete | Genr | Sample    |
| Range<br>Sampl | e: 19<br>le: 19          | 91Q1 :<br>91Q1 : | 2005Q2<br>2005Q2 | 2 - 2 | 58 obs<br>58 obs |      |       |       |        |      | Filter: * |
| B) c<br>M⊂cpi  |                          |                  |                  |       |                  |      |       |       |        |      |           |
| ⊠ e<br>⊠ adr   | D                        |                  |                  |       |                  |      |       |       |        |      |           |
| ⊠m1            |                          |                  |                  |       |                  |      |       |       |        |      |           |
|                | .id                      |                  |                  |       |                  |      |       |       |        |      |           |
|                | J <b>ntit</b> l          | ed / N           | New Pag          | je /  |                  |      |       |       |        |      |           |

يحتوي الملف الآن سلاسل البيانات من جدول البيانات بأيقونات تعرض كل سلسلة. لاحظ أسفل شريط علامات التبويب (tabs) المدى Range والعينة Sample محددة للبيانات. وأصبح هذا الملف جاهزاً للتعامل معه.

أما إذا اخترت xls. واخترت نوع ملف اكسل File/Import/Import from file واخترت نوع ملف اكسل. xls ثم اخترت الملف الذي تريد استيراده وهو money demand.xls ستتبع الخطوات التالية:

| Predef                                                                                | ined range                 |                               |                                  |                         | Sh                      | ieet;        | ???             | ?1                             |                       | <b>_</b>             |
|---------------------------------------------------------------------------------------|----------------------------|-------------------------------|----------------------------------|-------------------------|-------------------------|--------------|-----------------|--------------------------------|-----------------------|----------------------|
| ????                                                                                  | 1                          |                               | •                                |                         | St                      | art cel      | ∥: <b>\$</b> A  | \$1                            | 8<br>8<br>8           | Ð                    |
| Custom range         Image           \$A\$1:\$G\$55         End cell:         \$G\$55 |                            |                               |                                  |                         |                         |              |                 |                                |                       |                      |
| Period<br>1992 q1<br>1992 q2                                                          | M1<br>5013.1<br>5191.1     | M2<br>11446.7<br>11686.3      | 0.680933                         | 33333<br>0 -            | e<br>33333<br>6824      | 10.3         | 71666           | R<br>10.9<br>6666667           | 832.<br>894.          | 2035                 |
| 1992 q3<br>1992 q4<br>1993 q1                                                         | 5429.8<br>5357.1<br>5136.7 | 12150.3<br>12449.4<br>12743.9 | 0.670066<br>0.685866<br>0.690533 | 66666<br>66666<br>33333 | 56667<br>56667<br>33333 | 10.8         | 80333:<br>70666 | 333333333<br>10.87<br>66666667 | 959.<br>924.<br>904.  | 7385<br>6220<br>7762 |
| 1993 q2<br>1993 q3<br>1993 q4                                                         | 5315.5<br>5540.5<br>5465.6 | 13221.3<br>13653<br>13675     | 0.687733;<br>0.693966            | 33333<br>66666<br>0.    | 33333<br>66667<br>6991  | 10.0<br>10.0 | 67333<br>65666  | 10.57<br>33333333<br>66666667  | 977.<br>1038.<br>964. | 1133<br>2856<br>1122 |
| •                                                                                     |                            |                               | III                              |                         |                         |              |                 |                                |                       | F                    |

# EViews الفصل ٢ | مقدمة إلى

# ثم انقر Next.

| Excel 97-2003 R                                     | ead - Ste                           | ep 2 of 3          |        |                                        |                                                         |           |          |           | x |
|-----------------------------------------------------|-------------------------------------|--------------------|--------|----------------------------------------|---------------------------------------------------------|-----------|----------|-----------|---|
| Column head<br>Header lines<br>Header type<br>Clear | ders<br>I I I<br>Names<br>Edited Co | only<br>olumn Info | •      | ~Column info-<br>Name:<br>Description: | Click in preview to select column for editing<br>Period |           |          |           |   |
| #N/A                                                | enung NA                            |                    |        | Data type:                             | Dat                                                     | te        |          | •         |   |
| Deried                                              | M1                                  | M2                 |        |                                        |                                                         | D         |          | CDB       |   |
| 1992 g1                                             | 5013.1                              | 11446.7            | 0.6809 | 33333333333                            | 33                                                      | K         | 10.9     | 832.2035  |   |
| 1992 q2                                             | 5191.1                              | 11686.3            |        | 0.68                                   | 24                                                      | 10.716666 | 6666667  | 894.0773  | - |
| 1992 q3                                             | 5429.8                              | 12150.3            | 0.6700 | 666666666                              | 57                                                      | 10.803333 | 3333333  | 959.7385! |   |
| 1992 q4                                             | 5357.1                              | 12449.4            | 0.6858 | 6666666666                             | 57                                                      |           | 10.87    | 924.62201 |   |
| 1993 q1                                             | 5136.7                              | 12743.9            | 0.6905 | 3333333333                             | 33                                                      | 10.706666 | 6666667  | 904.7762  |   |
| 1993 q2                                             | 5315.5                              | 13221.3            | 0.6877 | 33333333333                            | 33                                                      |           | 10.57    | 977.1133! |   |
| 1993 q3                                             | 5540.5                              | 13653              | 0.6939 | 6666666666                             | 57                                                      | 10.673333 | 33333333 | 1038.2856 | - |
| •                                                   |                                     |                    |        |                                        |                                                         |           |          | Þ         |   |
|                                                     |                                     |                    |        |                                        |                                                         |           |          |           |   |
|                                                     |                                     |                    |        | Cancel                                 | <                                                       | < Back    | Next >   | Finish    |   |

# ثم انقر Next.

| xcel 97-2003 Read - Step 3 of 3         Import method         Basic structure         Basic structure         Dated read         Pated - specified by date series         Frequency:         Quarterly |        |        |         |          |            |  |  |  |  |
|----------------------------------------------------------------------------------------------------|--------|--------|---------|----------|------------|--|--|--|--|
| Import options       Identifier series       Import options         Import options       Identifier series       Identifier series         Date series:       Date series:       period                |        |        |         |          |            |  |  |  |  |
|                                                                                                    | PERTOD | м1     | M2      | R        | B GDF      |  |  |  |  |
| 1992Q1                                                                                                    | 199201 | 5013 1 | 11446 7 | 0 680933 | 10 90000   |  |  |  |  |
| 1992Q2                                                                                                    | 199202 | 5191.1 | 11686.3 | 0.682400 | 10.71667   |  |  |  |  |
| 1992Q3                                                                                                    | 199203 | 5429.8 | 12150.3 | 0.670067 | 10.80333   |  |  |  |  |
| 1992Q4                                                                                                    | 199204 | 5357.1 | 12449.4 | 0.685867 | 10.87000   |  |  |  |  |
| 1993Q1                                                                                                    | 199301 | 5136.7 | 12743.9 | 0.690533 | 10,70667   |  |  |  |  |
| 1993Q2                                                                                                    | 1993Q2 | 5315.5 | 13221.3 | 0.687733 | 10.57000   |  |  |  |  |
| 1993Q3                                                                                                    | 1993Q3 | 5540.5 | 13653.0 | 0.693967 | 10.67333   |  |  |  |  |
| 1993Q4                                                                                                    | 1993Q4 | 5465.6 | 13675.0 | 0.699100 | 10.65667 🔻 |  |  |  |  |
| 1994Q1                                                                                                    | 4      |        |         |          | •          |  |  |  |  |
| 199402                                                                                                    |        |        |         |          |            |  |  |  |  |
| Cancel Next> Finish                                                                                                    |        |        |         |          |            |  |  |  |  |

# ثم انقر Finish.

٦\_٤\_ إحفال البيانات يدويا

غالباً ما يتم استيراد البيانات من ملفات نصية أو اكسل، إلا أنك قد تضطر أحياناً إدخال البيانات إلى Eviews مباشرة.

بداية يجب أن تنشئ ملف عمل جديد، ولشرح عملية الإدخال سنقتصر على إنشاء ملف يتكون من سلسلتين زمنيتين -تحتويان أربع مشاهدات- هما y و x.

اختر File/New/Workfile.

سنفترض أن البيانات هي بيانات سنوية للأعوام من ٢٠٠٦–٢٠٠٩، وبالنقر على OK سيفتح ملف عمل جديد.

| Workfile structure type                   | Date specific | ation    |
|-------------------------------------------|---------------|----------|
| Dated - regular frequency 🔻               | Frequency:    | Annual 🔻 |
| Irregular Dated and Panel                 | Start date:   | 2006     |
| Unstructured workfiles by later           | End date:     | 2009     |
|                                           |               |          |
| Workfile names (optional)<br>WF:<br>Page: |               |          |

اختر (Edit Series) اختر

## ٤ الفصل ٢ | مقدمة إلى EViews

| EViews                                                                                                    |                                                                                                    | x       |
|----------------------------------------------------------------------------------------------------|----------------------------------------------------------------------------------------------------|---------|
| File Edit Object View Proc                                                                                                    | Quick Options Add-ins Window Help                                                                                                    |         |
| Workfile: UNTITLED         View       Proc         Object       Print         Sample: 2006       2009         A obs         B       c         ✓       resid | Sample Generate Series Show Graph Empty Group (Edit Series) Series Statistics Group Statistics Estimate Equation Estimate <u>V</u> AR |         |
| Untitled New Page                                                                                                    |                                                                                                    |         |
|                                                                                                    | Path = c:\users\mohammed\documents DB = none WF = u                                                                                   | ntitled |

سيفتح جدولاً لإدخال البيانات.

|     | EViev | vs - [G | roup | : UNTI  | TLED  | Workfi | le: | UNTI   | [LED::UI | ntitled |         |         | ×       |     |
|-----|-------|---------|------|---------|-------|--------|-----|--------|----------|---------|---------|---------|---------|-----|
| G   | File  | Edit    | Ob   | ject    | View  | Proc   | Qu  | uick   | Option   | s Ad    | ld-ins  | Windo   | w       |     |
| He  | lp    |         |      |         |       |        |     |        |          |         |         |         | _ 0     | x   |
| Vie | w]Pro | oc Obj  | ect  | Print   | Name  | Freeze | •][ | Defaul | t ·      | So      | ort∐Tra | anspose | Edit+   | -/- |
| 10  |       |         |      |         |       |        |     |        |          |         |         |         |         |     |
| 0   | bs    |         | S    | ER01    |       | SER    | 02  |        |          |         |         |         |         |     |
| 20  | 006   |         | 1.40 | 00000   |       | 6.5000 | 00  |        |          |         |         |         |         | *   |
| 20  | 007   |         | 5.00 | 00000   |       | 4.3000 | 00  |        |          |         |         |         |         |     |
| 20  | 008   |         | 2.78 | 30000   |       | 9.9900 | 00  |        |          |         |         |         |         |     |
| 20  | 009   |         | 4.35 | 50000   |       | 10.000 | )00 |        |          |         |         |         |         | Ξ   |
|     |       |         |      |         |       |        |     |        |          |         |         |         |         |     |
|     |       |         |      |         |       |        |     |        |          |         |         |         |         | Ľ.  |
|     |       |         |      |         |       |        |     |        |          |         | ,       |         |         |     |
|     |       | Path    | = C  | :\users | \moha | mmed   | \do | cume   | ents D   | )B = U  | one     | WF = u  | Intitle | d   |

عندما تدخل بياناتك إلى الجدول سيسمي Eviews المتغيرات بأسماء مؤقتة: SER01 و SER02 و SER02 و SER02 و SER02 و و

- علّم العمود الأول بالنقر على الاسم SER01.
  - في خانة الأوامر اكتب x واضغط Enter.
- یسألك الشكل الظاهر تأكيد تغيير الاسم، انقر Yes.

## الفصل ۲ | مقدمة إلى EViews ••

| Veriews - [Group: UNTITLED Workfile: UNTITLED::Untitled\] 🗖 🔍 🔀 |                                                                   |              |                                 |  |  |  |  |  |  |  |
|-----------------------------------------------------------------|-------------------------------------------------------------------|--------------|---------------------------------|--|--|--|--|--|--|--|
| G File                                                          | Edit Object                                                       | View Proc Qu | ick Options Add-ins Window      |  |  |  |  |  |  |  |
| Help _ 🗗 🗙                                                      |                                                                   |              |                                 |  |  |  |  |  |  |  |
| ViewPro                                                         | View Proc Object Print Name Freeze Default Sort Transpose Edit+/- |              |                                 |  |  |  |  |  |  |  |
| у                                                               |                                                                   |              | EViews                          |  |  |  |  |  |  |  |
| obs                                                             | Х                                                                 | SER02        |                                 |  |  |  |  |  |  |  |
| obs                                                             | Х                                                                 | у            |                                 |  |  |  |  |  |  |  |
| 2006                                                            | 1.400000                                                          | 6.500000     | Rename SER02 as Y?              |  |  |  |  |  |  |  |
| 2007                                                            | 5.000000                                                          | 4.300000     |                                 |  |  |  |  |  |  |  |
| 2008                                                            | 2.780000                                                          | 9.990000     |                                 |  |  |  |  |  |  |  |
| 2009                                                            | 4.350000                                                          | 10.00000     |                                 |  |  |  |  |  |  |  |
|                                                                 | 4                                                                 |              |                                 |  |  |  |  |  |  |  |
|                                                                 |                                                                   |              |                                 |  |  |  |  |  |  |  |
|                                                                 | Path = c:\users                                                   | \mohammed\do | cuments DB = none WF = untitled |  |  |  |  |  |  |  |

أعد العملية للعمود الثاني، أغلق الجدول بالنقر على 💌 ، سيتم سؤالك فيما إذا أردت حذف المجموعة GROUP، قم بحذف المجموعة GROUP.

| EViews - [Group: UNTITLED Workfile: UNTITLED::Untitled\] |                                                                      |      |         |           |     |           |         |         |          |  |  |
|----------------------------------------------------------|----------------------------------------------------------------------|------|---------|-----------|-----|-----------|---------|---------|----------|--|--|
| G File                                                   | 🜀 File Edit Object View Proc Quick Options Add-ins Window Help 🔔 🗗 🗙 |      |         |           |     |           |         |         |          |  |  |
| View                                                     | oc Object Print                                                      | Name | Freeze  | Default 👻 | Sor | Transpose | Edit+/- | Smpl+/- | Title Si |  |  |
| 1.4                                                      |                                                                      |      |         |           |     |           |         |         |          |  |  |
| obs                                                      | X                                                                    |      | ۱       | (         |     |           |         |         |          |  |  |
| obs                                                      | X                                                                    |      | ۱ ا     | (         |     |           |         |         | -        |  |  |
| 2006                                                     | 1.400000                                                             | 6    | 500000  | )         |     |           |         |         |          |  |  |
| 2007                                                     | 5.000000                                                             | 4    | .300000 | )         |     |           |         |         |          |  |  |
| 2008                                                     | 2.780000                                                             | 9    | .990000 | )         |     |           |         |         | =        |  |  |
| 2009                                                     | 4.350000                                                             | 1    | 0.00000 | )         |     |           |         |         |          |  |  |
|                                                          |                                                                      |      | Delete  | Untitled  |     |           |         |         | ×        |  |  |
| Path =     Path     Name         Path                    |                                                                      |      |         |           |     |           |         |         |          |  |  |

ستجد السلسلتين x و y قد أضيفتا إلى ملف العمل الذي ستخزنه.

EViews مقدمة إلى الفصل ٢

معداسماا مشاش\_0\_۲

قد تنسى بعض العمليات إلا أن Eviews يساعدك مباشرة من خلال شبكة الانترنت Online، انقر Help/Eviews Help Topics.

| 🚑 E  | Views S                                                                                                    | tudent V                                        | ersion                      |                          |           |            |              |      |                                                                                                    |
|------|----------------------------------------------------------------------------------------------------|-------------------------------------------------|-----------------------------|--------------------------|-----------|------------|--------------|------|----------------------------------------------------------------------------------------------------|
| File | Edit                                                                                                    | Object                                          | View                        | Proc                     | Quick     | Options    | Window       | Help |                                                                                                    |
| 2    |                                                                                                    |                                                 |                             |                          |           |            |              |      | EViews Help Topics                                                                                                    |
|      |                                                                                                    |                                                 |                             |                          |           |            |              |      | READ ME                                                                                                    |
|      |                                                                                                    |                                                 |                             |                          |           |            |              |      | Quick Help Reference                                                                                                    |
|      | Work<br>weight with the second<br>weight with the second<br>weight weight weight with the second<br>weight weight weigh | cfile: UNT<br>c)Object)<br>2006 20<br>: 2006 20 | ITLED<br>Print)<br>09<br>09 | Save)D<br>4 obs<br>4 obs | etails+/- | [Show][Fet | ch)[Store][D |      | Student Version (pdf)<br>EViews Illustrated - An EViews primer<br>Users Guide I (pdf)<br>Users Guide II (pdf)<br>Command Reference (pdf)<br>EViews Registration<br>EViews on the Web |
| •    | ▶\_Un                                                                                                    | titled / 1                                      | New Pa                      | ige/                     |           | -          |              | -    | About EViews                                                                                                    |

أنقر نقرتين على User's Guide

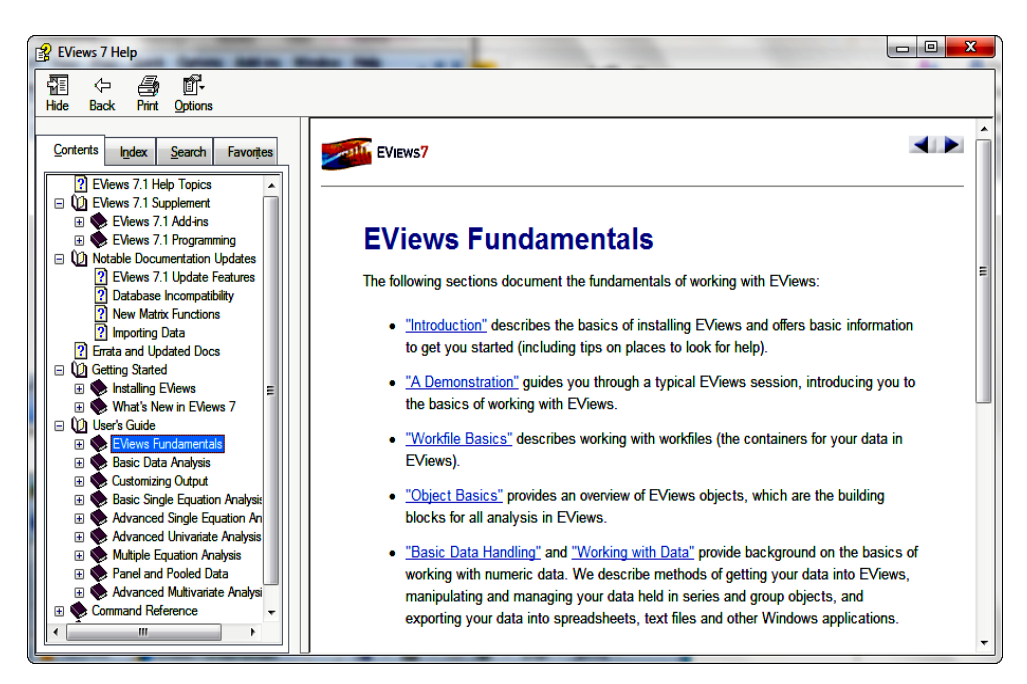

تظهر لك شاشة تستطيع الاختيار منها. وتستطيع استكشاف الكثير من المعلومات أكثر مما تريد معرفته، بقليل من البحث يمكنك أن تجد الجواب على سؤالك. ألقي نظرة على استيراد وتصدير البيانات للحصول على مزيد من المعلومات التي غطيناها لغاية الآن.

٦ـ٦ـ التأكد من الييانات

افتح الملف Money Demand بالنقر على File/Open/Eviews Workfile واختر Money . Demand.

| Open Open          | And the local data and            | -                              |                       |
|--------------------|-----------------------------------|--------------------------------|-----------------------|
| Comp               | uter → KHS (G:) → EViews دليل → ا | Metrics > Chapter 3 - 4 Search | :h Chapter 3 👂        |
| Organize 🔻 New fo  | older                             |                                | := - 1 🔞              |
| Documents          | Name                              | Date modified Typ              | e Size                |
| Music     Distures | 🔠 money demand.wf1                | ۱۲:۳۰ EVie ص ۲۰۱۰/۲۲/۲۸ م      | ws Workfile 12 KB     |
| Videor             | 🔠 moneymodel.wf1                  | ۲۰۰۷/۰۷/۲۲ م ۲۰۰۷/۴۷/۲۲ EVie   | ws Workfile 26 KB     |
| videos             | abel03_1.wf1                      | ۰۱:۳۱ EVie ص ۲۰۱۰/۰۱/۳         | ws Workfile 17 KB     |
| 🍓 Homegroup        |                                   |                                |                       |
| 🖳 Computer         | E                                 |                                |                       |
| 🚢 Local Disk (C:)  |                                   |                                |                       |
| 🐌 KHS (G:)         |                                   |                                |                       |
| 🗣 Network          | • •                               | III                            |                       |
| File               | e name: money demand.wf1          | ✓ EView:                       | ; Workfile (*.wf1) 	▼ |
|                    |                                   | Update default directory       | pen Cancel            |

يحتوي هذا الملف المتغيرات التالية:

- 0 GDP: الناتج المحلي الإجمالي.
- M1 عرض النقد بمفهومة الضيق.
- M2: عرض النقد بمفهومة الواسع.
  - R: سعر الفائدة.
- OPI : الرقم القياسي لأسعار المستهلك (المستوى العام للأسعار)
  - E 0: سعر الصرف (الدولار/ الدينار)

عندما نفحص البيانات تكون المهمة الأولى التأكد من البيانات التي استوردتها، للنظر إلى سلسلة أو أكثر في الملف:

- EViews الفصل ۲ | مقدمة إلى EViews
- اختر السلسلة التي ترغب بفحصها وذلك بسحب الفأرة على السلسلة أو السلاسل التي تريد فحصها.
  - أنقر نقرتين في أي مكان من المنطقة المظللة.

| EViews - [Workfile: M                                                                    | ONEY DEMAND - (g:\e                                     | \دليل views | metric       | s\chapt        | er 3\r                                              | n 😐         |        | X     |
|------------------------------------------------------------------------------------------|---------------------------------------------------------|-------------|--------------|----------------|-----------------------------------------------------|-------------|--------|-------|
| G File Edit Object                                                                       | View Proc Quick                                         | Options     | Add-i        | ns Wi          | indow                                               | / Help      |        | . 🛛 X |
| View Proc Object Print                                                                   | Save Details+/- Sho                                     | w Fetch     | Store        | Delete         | Genr                                                | Sample      |        |       |
| Range: 1992Q1 2005Q2 - 54 obs Filter: *<br>Sample: 1992Q1 2005Q2 - 54 obs                |                                                         |             |              |                |                                                     |             |        |       |
| BC<br>SC<br>C<br>C<br>P<br>C<br>C<br>C<br>C<br>C<br>C<br>C<br>C<br>C<br>C<br>C<br>C<br>C |                                                         |             |              |                |                                                     |             |        |       |
| Mgap<br>Mg m1                                                                            | <u>O</u> pen                                            |             | •            | as             | s <u>G</u> rou                                      | ιp          |        | 1     |
| ✓ m2         ✓ r         ✓ resid         ✓ result                                        | C <u>o</u> py<br><u>P</u> aste<br><u>P</u> aste Special | Ct<br>Ct    | rl+C<br>rl+V | 25<br>25<br>25 | s <u>E</u> qua<br>s <u>F</u> acto<br>s <u>V</u> AR. | or          |        |       |
|                                                                                          | <u>M</u> anage Links & F<br><u>F</u> etch from DB       | ormulae     |              | a              | s <u>M</u> ult                                      | tiple serie | s      |       |
| Untitled / New Pa     Path =                                                             | <u>U</u> pdate from DB<br><u>S</u> tore to DB           |             |              | B = nor        | ne V                                                | VF = moi    | ney de | mand  |

أنقر على Open/as Group سيتم فتح الجدول الذي يتضمن البيانات التي حددتها، وقارن هذه البيانات مع تلك التي في الملف الأصلي للتأكد بأن البيانات قد تم استيرادها.

| EViews    | - [Group: UN | ITTLED V | Vorkfile: | MONEY   | DEMAN  | ID::Ur | ntitled | Ŋ     | -       |        | - @   | ×      |   |
|-----------|--------------|----------|-----------|---------|--------|--------|---------|-------|---------|--------|-------|--------|---|
| G File E  | dit Object   | View P   | Proc Qu   | uick O  | ptions | Add-   | ins     | Windo | w He    | p      |       | - 0    | x |
| View Proc | Object Prin  | t]Name]I | Freeze    | Default |        | Sort   | Trans   | pose  | Edit+/- | Smpl+/ | Title | Sample |   |
| obs       | GE           | )P       | M1        |         |        |        |         |       |         |        |       |        |   |
| 1992Q1    | 832.200      | 00 5     | 013.100   |         |        |        |         |       |         |        |       |        | - |
| 1992Q2    | 894.100      | 00 5     | 191.100   |         |        |        |         |       |         |        |       |        |   |
| 1992Q3    | 959.700      | 00 5     | 429.800   |         |        |        |         |       |         |        |       |        |   |
| 1992Q4    | 924.600      | 00 5     | 357.100   |         |        |        |         |       |         |        |       |        |   |
| 1993Q1    | 904.800      | 00 5     | 136.700   |         |        |        |         |       |         |        |       |        |   |
| 1993Q2    | 977.100      | 0 5      | 315.500   |         |        |        |         |       |         |        |       |        |   |
| 1993Q3    | 1038.30      | 0 5      | 540.500   |         |        |        |         |       |         |        |       |        |   |
| 1993Q4    | 964.100      | 0 5      | 465.600   |         |        |        |         |       |         |        |       |        |   |
| 1994Q1    | 960.800      | )0 5     | 202.300   |         |        |        |         |       |         |        |       |        |   |
| 1994Q2    | 1057.20      | 0 5      | 242.300   |         |        |        |         |       |         |        |       |        |   |
| 1994Q3    | 1160.60      | 0 5      | 305.200   |         |        |        |         |       |         |        |       |        |   |
| 1994Q4    | 1179.70      | 0 5      | 250.000   |         |        |        |         |       |         |        |       |        |   |
| 1995Q1    | 1103.00      | 0 5      | 243.700   |         |        |        |         |       |         |        |       |        |   |
| 1995Q2    | 1189.20      | )0 5     | 315.500   |         |        |        |         |       |         |        |       |        |   |
| 1995Q3    | 1213.50      | 0 5      | 510.500   |         |        |        |         |       |         |        |       |        |   |
| 1995Q4    | 1209.00      | 00 5     | 264.700   |         |        |        |         |       |         |        |       |        |   |
| 1996Q1    | 1117.50      | 0 5      | 065.900   |         |        |        |         |       |         |        |       |        |   |
| 1996Q2    | 1224.60      | 0 4      | 903.600   |         |        |        |         |       |         |        |       |        | - |
| 1996Q3    | •            |          |           |         |        | _      |         | 1     |         | 1      |       | •      |   |
|           |              | Path =   | c:\users  | s\mohar | nmed\d | ocum   | nents   | DB    | = none  | WF =   | money | deman  | d |

#### الفصل ٢ | مقدمة إلى EViews

۲\_۷\_رسم الیانات

تستطيع رسم البيانات بعدة طرق، إحداها من أيقونة View أعلى الجدول، أو استخدام /Quick . Graph.

الالد الرسم من خلال View

ابقي نافذة هذه المجموعة مفتوحة لرسم هذين المتغيرين GDP و M1. ويسمح لك Eviews بإنشاء أشكال مختلفة للبيانات بسهولة، ومن نافذة GROUP أنقر على & *View/Graph/Line* واختر Multiple Graphs سيتم رسم كل متغير بشكل منفصل، إلا أن اختيار Graph ينتج شكل واحد يتضمن كلا السلسلتين الزمنيتين.

| Graph Options                                                                                                    | ALC: NAME OF TAXABLE PARTY.                                                                                                    |                                                                             |                                                                 |
|----------------------------------------------------------------------------------------------------|----------------------------------------------------------------------------------------------------|-----------------------------------------------------------------------------|-----------------------------------------------------------------|
| Option Pages  Graph Type  Graph Type  Graph Size  Graph Size  Graph Graph Elements  Outick Fonts  Fremplates & Objects | Graph type<br>General:<br>Basic graph ▼<br>Specific:<br>Line & Symbol<br>Bar<br>Spike<br>Area Band<br>Mixed with Lines<br>Dot Plot<br>Error Bar<br>High-Low (Open-Close)<br>Scatter<br>XY Area<br>Pie<br>Distribution<br>Quantile - Quantile<br>Boxplot<br>Seasonal Graph | Details<br>Graph data:<br>Orientation:<br>Axis borders:<br>Multiple series: | Raw data   Normal - obs axis on bottom   None   Multiple graphs |
| Undo Page Edits                                                                                                    |                                                                                                    |                                                                             | OK Cancel                                                       |

يبين الحور العمودي قيمة المتغير عند كل فترة زمنية على المحور الأفقي.

• ۲ الفصل ۲ | مقدمة إلى EViews

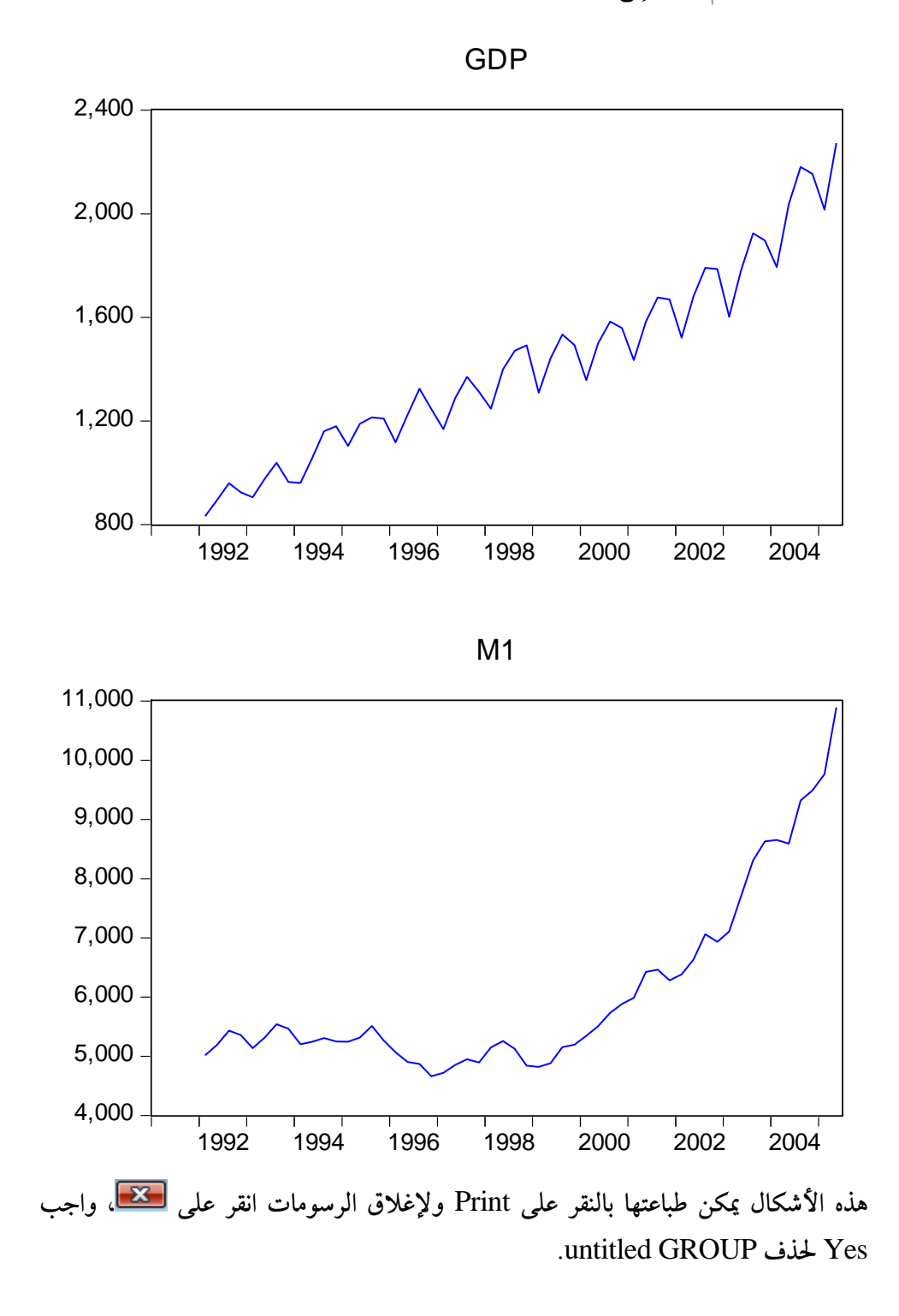

EViews الفصل ٢ | مقدمة إلى الع

| Graph Options Option Pages Graph Type Graph Type Graph Type Graph Type Graph Contents Graph Elements Graph Elem | Graph type<br>General:<br>Basic graph<br>Specific:<br>Line & Symbol<br>Bar<br>Spike<br>Area<br>Dot Plot<br>Distribution<br>Quantile - Quantile<br>Boxplot<br>Seasonal Graph | Details<br>Graph data:<br>Orientation:<br>Axis borders:<br>Multiple series: | Raw data Normal - obs axis on bottom None Single graph |   |
|----------------------------------------------------------------------------------------------------|----------------------------------------------------------------------------------------------------|-----------------------------------------------------------------------------|--------------------------------------------------------|---|
| Undo Page Edits                                                                                                    |                                                                                                    |                                                                             | OK Cance                                               | 1 |

إذا نقرت OK سيظهر شكل خطي يشبه الشكل السابق. أنقر 😎 في شاشة الرسم

| Delete Untitled         | ×    |
|-------------------------|------|
| Delete Untitled GRAPH?  | Name |
| Yes Yes to All No Cance |      |

هل تريد حفظ الشكل؟ فإذا أردت حفظه أنقر على Name وأكتب الاسم gdp\_plot.

#### الفصل ۲ | مقدمة إلى EViews

| Object Name                     | <b>X</b>                                          |
|---------------------------------|---------------------------------------------------|
| Name to identify object         | 24 characters maximum, 16<br>or fewer recommended |
| Display name for labeling table | es and graphs (optional)                          |
|                                 |                                                   |

أنقر OK ستظهر أيقونه في نافذة الملف اسمها gdp\_plot، وإذا نقرت عليها نقراً مزدوجاً سيظهر شكل gdp.

۲\_۲\_۳ نسخ الأشكال إلى وثيقة

تستطيع نسخ أشكال Eviews إلى أي وثيقة تريد، ولتطبيقه نشّط النافذة المستهدفة التي تحتوي على الشكل الذي تريد نسخه: أنقر في أي مكان من النافذة سيتحول شريط العنوان إلى لون مضيء، أنقر Edit/Copy من شاشة Eviews الرئيسية.

| ✓ E  | Views               | -             | and the second                                          |                   |
|------|---------------------|---------------|---------------------------------------------------------|-------------------|
| File | Edit Object         | View Proc     | Quick Options Add-ins Window Help                       |                   |
| r    | <u>U</u> ndo        | Ctrl+Z        |                                                         |                   |
| G    | <u>C</u> ut         | Ctrl+X        |                                                         |                   |
|      | Сору                | Ctrl+C        | Workfile: MONEY DEMAND::Untitled\                       |                   |
| V    | <u>P</u> aste       | Ctrl+V        | rint Name Freeze Options Update AddText Line/Shade Remo |                   |
| R    | a <u>P</u> aste Spe | cial          |                                                         |                   |
|      | <u>D</u> elete      |               | GDP                                                     |                   |
|      | <u>F</u> ind        | Ctrl+F        |                                                         |                   |
|      | Replace             | Ctrl+R        | ~ /                                                     |                   |
|      | <u>N</u> ext        | F3            |                                                         |                   |
|      | Insert Text         | File          |                                                         |                   |
|      | resid               |               |                                                         |                   |
| ™    | 1,600               | -             |                                                         |                   |
|      | 1,400               | _             |                                                         |                   |
|      |                     |               | $\wedge \wedge \vee$                                    |                   |
|      | 1,200               | -             |                                                         |                   |
|      | 1,000               | $+ \sim \sim$ |                                                         |                   |
|      | 800                 |               |                                                         |                   |
| -    | •∖ Un               | 92 93         | 94 95 96 97 98 99 00 01 02 03 04 05                     |                   |
|      |                     |               |                                                         |                   |
|      |                     |               | Path = c:\users\mohammed\documents DB = none V          | VF = money demand |

EViews الفصل ٢ | مقدمة إلى ٢

سيظهر المربع Graph Metafile.

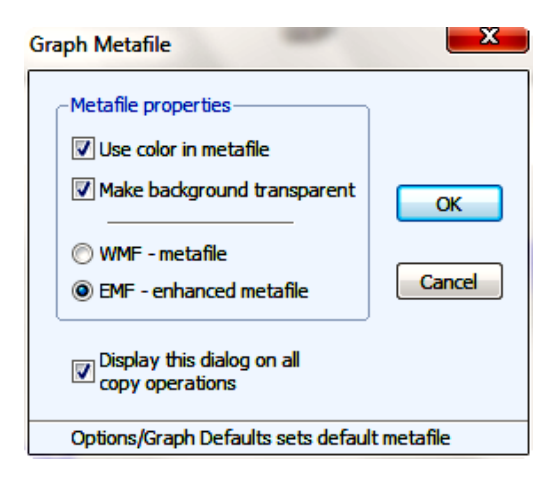

تستطيع أن تحدد أن يكون الشكل بالألوان أو باللون الأسود والأبيض، ثم ألصق paste الشكل في الوثيقة. الفصل ٢ | مقدمة إلى EViews

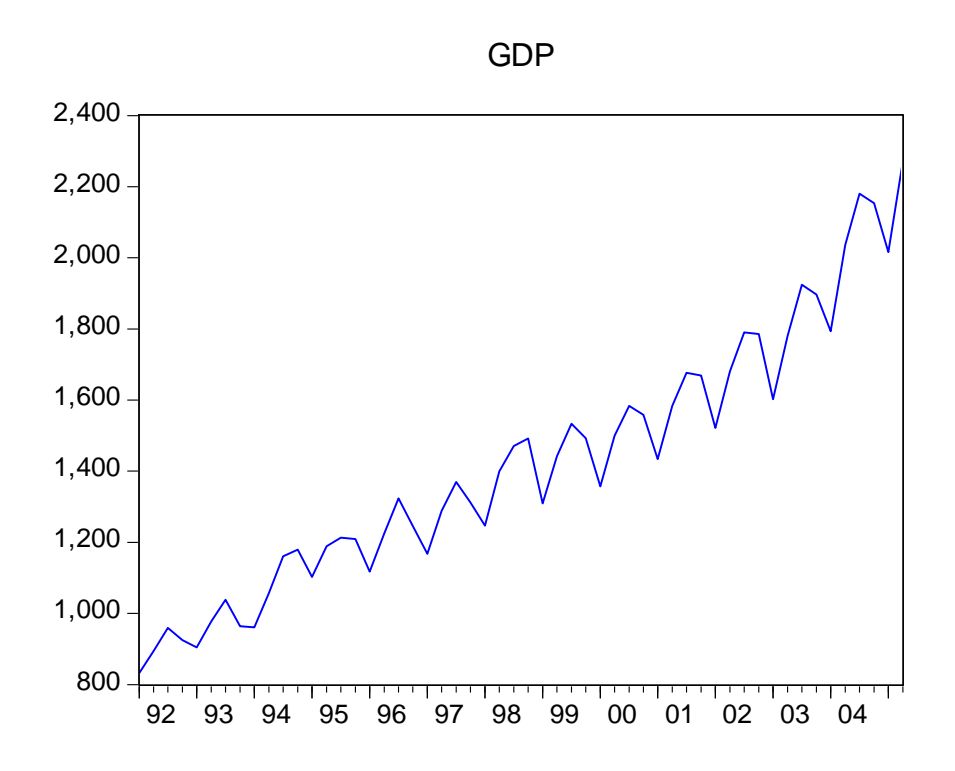

المالإحصاءالوصفيي

لحساب الوسط الحسابي والوسيط والانحراف المعياري وغيرها من إحصاءات وصفية فما عليك إلا أن تؤشر على السلسلة المختارة GDP و M1 في ملف Money Demand وانقر نقرتين على المنطقة المظللة:

- أنقر Open Group.
- أنقر على زر View في شريط الأدوات.

أنقر Descriptive Stats/Common Sample، ويكون الخيار بين Common
 Sample وIndividual Sample ما لم تحتوى السلاسل على قيم مفقودة.

| EViews                                       |                                                                |
|----------------------------------------------|----------------------------------------------------------------|
| File Edit Object View Proc Quick Options Add | I-ins Window Help                                              |
|                                              |                                                                |
|                                              |                                                                |
| G Group: UNTITLED Workfile: M                | ONEY DEMAND::Untitled\ _                                       |
| Vie View Proc Object Print Name Fr           | reeze Default Victor Sort Transpose Edit+/- Smpl               |
| Ra <u>G</u> roup Members                     | M1                                                             |
| Sa<br>Spreadsheet                            | 13.100                                                         |
| Dated Data Table                             |                                                                |
|                                              | 57.100                                                         |
| <u>Oraph</u>                                 | 36.700                                                         |
| Descriptive Stats                            | Common Sample                                                  |
| <u>C</u> ovariance Analysis                  | Individual Samples                                             |
| N-Way Tabulation                             | 02.300                                                         |
| Tests of <u>E</u> quality                    | 42.300                                                         |
| Principal Components                         | 50.000                                                         |
| Correlogram (1)                              | 43.700                                                         |
| Cross Correlation (2)                        | 10.500                                                         |
| Long-run Covariance                          | 64.700                                                         |
| Linit Post Test                              | 65.900                                                         |
| Unit Root Test                               | 03.600                                                         |
| Cointegration Test                           | P9.000                                                         |
| <u>G</u> ranger Causality                    |                                                                |
| Label                                        | Path = c:\users\mohammed\documents DB = none WF = money demand |

هذا ينتج جدولاً يحوي الإحصاءات الوصفية للمتغيرين في المجموعة.

| G Group: UNTITLED Workfile: MONEY DEMAND::Untitled\ |                  |               |                                        |  |  |
|-----------------------------------------------------|------------------|---------------|----------------------------------------|--|--|
| View Proc Object                                    | t] [Print] Name] | Freeze Sample | Sheet Stats Spec                       |  |  |
|                                                     | GDP              | M1            |                                        |  |  |
| Mean                                                | 1422.254         | 6058.839      | ▲ IIIIIIIIIIIIIIIIIIIIIIIIIIIIIIIIIIII |  |  |
| Median                                              | 1384.650         | 5329.000      |                                        |  |  |
| Maximum                                             | 2272.700         | 10888.70      |                                        |  |  |
| Minimum                                             | 832.2000         | 4660.400      |                                        |  |  |
| Std. Dev.                                           | 359.7448         | 1510.401      |                                        |  |  |
| Skewness                                            | 0.455243         | 1.530971      |                                        |  |  |
| Kurtosis                                            | 2.519941         | 4.370840      |                                        |  |  |
|                                                     |                  |               |                                        |  |  |
| Jarque-Bera                                         | 2.383743         | 25.32304      |                                        |  |  |
| Probability                                         | 0.303652         | 0.000003      |                                        |  |  |
|                                                     |                  |               |                                        |  |  |
| Sum                                                 | 76801.70         | 327177.3      |                                        |  |  |
| Sum Sq. Dev.                                        | 6859066.         | 1.21E+08      |                                        |  |  |
|                                                     |                  |               |                                        |  |  |
| Observations                                        | 54               | 54            |                                        |  |  |
|                                                     |                  |               |                                        |  |  |
|                                                     |                  |               |                                        |  |  |
|                                                     |                  |               |                                        |  |  |
|                                                     |                  |               | <b>_</b>                               |  |  |
|                                                     | 4                | 1             |                                        |  |  |
|                                                     | ,                |               |                                        |  |  |

#### الفصل ٢ | مقدمة إلى EViews

Topics/Statistical Views and Procedures/Series Views وتستطيع معرفة ماهية هذه المقاييس وصيغها من خلال شاشة المساعدة مهذا الملخص (Topics/Statistical Views and Procedures/Series Views الإحصائي بالنقر على زر Print، كما أنك تستطيع نسخها إلى أي وثيقة وذلك بالتأشير على الأعمدة التي تريد نسخها، أنقر Edit/Copy ثم انتقل إلى معالج النصوص وألصقها ستظهر كجدول تستطيع تعديله.

|              | GDP      | M1       |
|--------------|----------|----------|
| Mean         | 1422.254 | 6058.839 |
| Median       | 1384.65  | 5329     |
| Maximum      | 2272.7   | 10888.7  |
| Minimum      | 832.2    | 4660.4   |
| Std. Dev.    | 359.7448 | 1510.401 |
| Skewness     | 0.455243 | 1.530971 |
| Kurtosis     | 2.519941 | 4.37084  |
|              |          |          |
| Jarque-Bera  | 2.383743 | 25.32304 |
| Probability  | 0.303652 | 0.000003 |
|              |          |          |
| Sum          | 76801.7  | 327177.3 |
| Sum Sq. Dev. | 6859066  | 1.21E+08 |
|              |          |          |
| Observations | 54       | 54       |

لعرض الإحصاء الوصفي انقر على View تظهر القائمة المنسدلة مقاييس إحصائية متنوعة والجداول التي تريد تشكيلها لمتغيرين في المجموعة مثل الارتباط Correlations والتباين المشترك Covariance والعديد من المقاييس المتقدمة والاختبارات.

## ۲۔ الشکل الیانی Histograms

للتعبير عن البيانات بشكل بياني يبين توزيع قيم السلسلة، اختر سلسلة واحدة من الملف مثل M1 وانقر نقرتين على المنطقة المظللة واختر View/Descriptive Statistics/Histogram and Stats

| File       Edit       Object       View       Proc       Quick       Options       Add-ins       Window       Help                                                                                                    | EViews - [Series: GDP Workfile: MONI  | IEY DEMAND::Untitled\]                                               |  |  |  |  |  |
|----------------------------------------------------------------------------------------------------|---------------------------------------|----------------------------------------------------------------------|--|--|--|--|--|
| View       Proc       Object       Properties       Print       Name       Freeze       Default       Sort       Edit+/-       Smpl+/-       Label+/-       Wide+         Graph       GDP       12/05/09 - 14:32       12/05/09 - 14:32       12/05/09 - 14:32       12/05/09 - 14:32       12/05/09 - 14:32       12/05/09 - 14:32       12/05/09 - 14:32       12/05/09 - 14:32       12/05/09 - 14:32       12/05/09 - 14:32       12/05/09 - 14:32       12/05/09 - 14:32       12/05/09 - 14:32       12/05/09 - 14:32       12/05/09 - 14:32       12/05/09 - 14:32       12/05/09 - 14:32       12/05/09 - 14:32       12/05/09 - 14:32       12/05/09 - 14:32       12/05/09 - 14:32       12/05/09 - 14:32       12/05/09 - 14:32       12/05/09 - 14:32       12/05/09 - 14:32       12/05/09 - 14:32       12/05/09 - 14:32       12/05/09 - 14:32       12/05/09 - 14:32       12/05/09 - 14:32       12/05/09 - 14:32       12/05/09 - 14:32       12/05/09 - 14:32       12/05/09 - 14:32       12/05/09 - 14:32       12/05/09 - 12/05/09       12/05/09 - 12/05/09       12/05/09 - 12/05/09       12/05/09 - 12/05/09       12/05/09 - 12/05/09       12/05/09 - 12/05/09       12/05/09 - 12/05/09       12/05/09 - 12/05/09       12/05/09 - 12/05/09       12/05/09 - 12/05/09       12/05/09 - 12/05/09       12/05/09 - 12/05/09       12/05/09 - 12/05/09       12/05/09 - 12/05/09       12/05/09 - 12/05/09       12/05/09 - 12/05/09 <td>🗹 File Edit Object View Proc Qu</td> <td colspan="6">🗹 File Edit Object View Proc Quick Options Add-ins Window Help 🗕 🗖 🗙</td>                                                                                                    | 🗹 File Edit Object View Proc Qu       | 🗹 File Edit Object View Proc Quick Options Add-ins Window Help 🗕 🗖 🗙 |  |  |  |  |  |
| SpreadSheet       GDP         Graph       12/05/09 - 14:32         Descriptive Statistics & Tests       Histogram and Stats         Qne-Way Tabulation       Stats Table         Correlogram       Stats Table         Long-run Variance       Simple Hypothesis Tests         Unit Root Test       Equality Tests by Classification         Variance Ratio Test       Empirical Distribution Tests         BDS Independence Test       Empirical Distribution Tests         Label       1103.000         1995Q2       IIII         1224.6       Path = c:\users\mohammed\documents       DB = none       WF = money demand                                                                                                    | View Proc Object Properties Print Nam | ne Freeze Default 🔹 Sort Edit+/- Smpl+/- Label+/- Wide+              |  |  |  |  |  |
| Graph       12/05/09 - 14:32         Descriptive Statistics & Tests       Histogram and Stats         One-Way Tabulation       Stats Table         Correlogram       Stats Table         Long-run Variance       Simple Hypothesis Tests         Unit Root Test       Equality Tests by Classification         Variance Ratio Test       Empirical Distribution Tests         BDS Independence Test       Empirical Distribution Tests         Label       1103.000         1995Q2       IIII         1224.6       Path = c:\users\mohammed\documents       DB = none       WF = money demand                                                                                                    | <u>S</u> preadSheet                   | GDP                                                                  |  |  |  |  |  |
| Descriptive Statistics & Tests       Histogram and Stats         Qne-Way Tabulation       Stats Table         Correlogram       Stats by Classification         Long-run Variance       Simple Hypothesis Tests         Unit Root Test       Equality Tests by Classification         Variance Ratio Test       Empirical Distribution Tests         BDS Independence Test       Empirical Distribution Tests         1994Q4       1179.700         1995Q2       IIII         1224.6       Path = c:\users\mohammed\documents       DB = none       WF = money demand                                                                                                    | <u>G</u> raph                         | 12/05/09 - 14:32                                                     |  |  |  |  |  |
| Qne-Way Tabulation       Stats Table         Correlogram       Stats by Classification         Long-run Variance       Simple Hypothesis Tests         Unit Root Test       Equality Tests by Classification         Variance Ratio Test       Empirical Distribution Tests         BDS Independence Test       Empirical Distribution Tests         Label       11994Q4         11995Q2       Itimum Path = c:\users\mohammed\documents         D24.6       Path = c:\users\mohammed\documents       DB = none       WF = money demand                                                                                                    | Descriptive Statistics & Tests        | Histogram and Stats                                                  |  |  |  |  |  |
| Correlogram       Stats by Classification         Long-run Variance       Simple Hypothesis Tests         Unit Root Test       Equality Tests by Classification         Variance Ratio Test       Empirical Distribution Tests         BDS Independence Test       Empirical Distribution Tests         1994Q4       1179.700         1995Q2       Itom         1224.6       Path = c:\users\mohammed\documents       DB = none       WF = money demand                                                                                                    | One-Way Tabulation                    | Stats Table                                                          |  |  |  |  |  |
| Long-run Variance       Simple Hypothesis Tests         Unit Root Test       Equality Tests by Classification         Variance Ratio Test       Empirical Distribution Tests         BDS Independence Test       Empirical Distribution Tests         Label       1994Q4         1995Q2       1103.000         1995Q2       IIII         1224.6       Path = c:\users\mohammed\documents       DB = none       WF = money demand                                                                                                    | <u>C</u> orrelogram                   | Stats by <u>C</u> lassification                                      |  |  |  |  |  |
| Unit Root Test       Equality Tests by Classification         Variance Ratio Test       Empirical Distribution Tests         BDS Independence Test       Empirical Distribution Tests         Label       1994Q4         1995Q2       1103.000         1995Q2       IIII         1224.6       Path = c:\users\mohammed\documents       DB = none       WF = money demand                                                                                                    | Long-run Variance                     | Simple <u>Hypothesis</u> Tests                                       |  |  |  |  |  |
| Variance Ratio Test       Empirical Distribution Tests         BDS Independence Test       Empirical Distribution Tests         Label       1994Q4         1995Q2       1103.000         1995Q2       IIII         1224.6       Path = c:\users\mohammed\documents       DB = none       WF = money demand                                                                                                    | Unit Root Test                        | Equality Tests by Classification                                     |  |  |  |  |  |
| BDS Independence Test         Label         1994Q4       1179.700         1995Q1       1103.000         1995Q2          1224.6       Path = c:\users\mohammed\documents       DB = none       WF = money demand                                                                                                    | <u>V</u> ariance Ratio Test           | Empirical Distribution Tests                                         |  |  |  |  |  |
| Label                                                                                                    | BDS Independence Test                 |                                                                      |  |  |  |  |  |
| 1994Q4         1179.700           1995Q1         1103.000           1995Q2         Image: Comparison of the second second se | <u>L</u> abel                         |                                                                      |  |  |  |  |  |
| 1995Q1         1103.000         •         •           1995Q2         •         •         •           1224.6         Path = c:\users\mohammed\documents         DB = none         WF = money demand                                                                                                    | 1994Q4 1179.700                       | A                                                                    |  |  |  |  |  |
| 1995Q2     III       1224.6     Path = c:\users\mohammed\documents     DB = none     WF = money demand                                                                                                    | 1995Q1 1103.000                       |                                                                      |  |  |  |  |  |
| 1224.6 Path = c:\users\mohammed\documents DB = none WF = money demand                                                                                                    | 1995Q2 <                              | 4 m                                                                  |  |  |  |  |  |
|                                                                                                    | 1224.6 Path = c:\users                | s\mohammed\documents DB = none WF = money demand                     |  |  |  |  |  |

الذي سينتج:

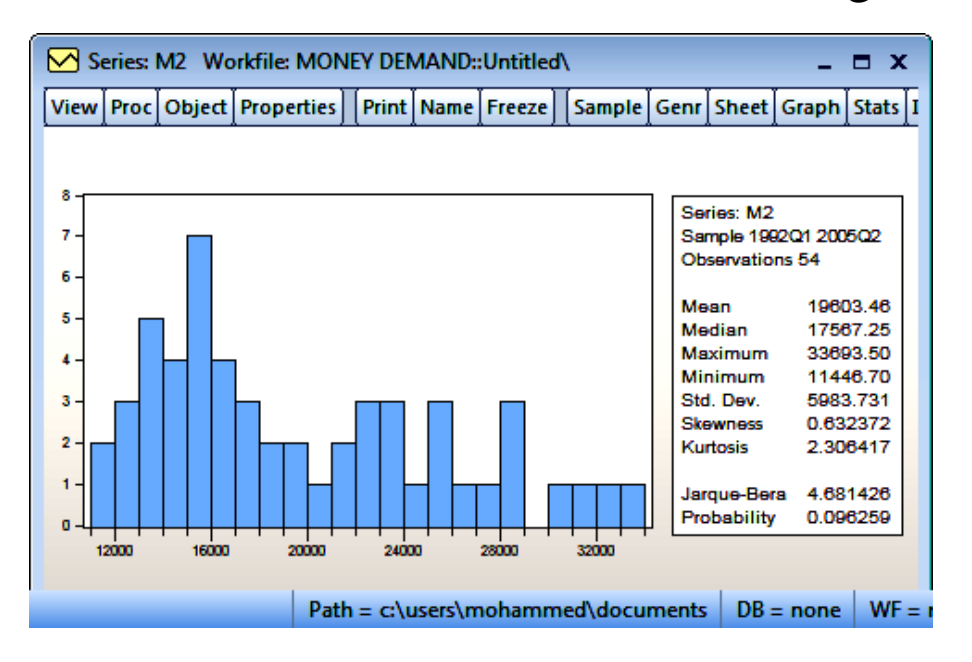